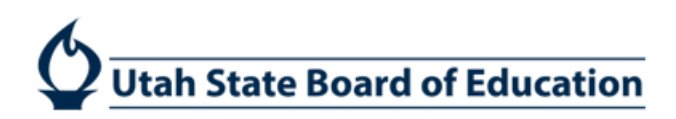

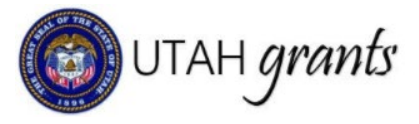

# Dashboards for Subrecipient Grant Users

Four new dashboards and four new tables are available to subrecipient grant users.

#### 1. Task Summary by Phase

- On the Home Screen, a list of all tasks due for the user is listed by phase.
- Click on the hyperlink title for a shortcut to the task list for that phase.
- With this dashboard, it is no longer necessary to click the heading phase, then pending tasks to locate all pending tasks for the user.

| UTAH grants            | Enter | prise Grants Management System - UAT                |    |                          | Grants Portal 👻 🙎 |
|------------------------|-------|-----------------------------------------------------|----|--------------------------|-------------------|
|                        | <     | HOME Opportunities Applications Grants Monitoring 🕓 |    |                          |                   |
| Q Search               | ~     |                                                     |    |                          |                   |
| Search                 | Q     | Task Summary By Phase                               |    | Task Summary By Due Date |                   |
|                        | -     | Applications                                        | 10 | Late                     | 21                |
| All                    | •     | Grants                                              | 9  | Due within 7 Days        | 0                 |
| Tasks                  | ~     | Monitoring                                          | 2  | Due within 30 Days       | 0                 |
| My Tasks               | ~     |                                                     |    | Due in more than 30 Days | 0                 |
| Pending Tasks          |       |                                                     |    |                          |                   |
| Org wide Pending Tasks |       |                                                     |    |                          |                   |
| Completed Tasks        | _     |                                                     |    |                          |                   |

• For Example, clicking on the Monitoring phase within this dashboard will show a list of all monitoring pending tasks (including pending payment requests).

| A Pending Tasks (Assigned To Me) ① |                        |                                |                   |                    |         |  |  |  |
|------------------------------------|------------------------|--------------------------------|-------------------|--------------------|---------|--|--|--|
| Search                             | Search                 |                                |                   |                    |         |  |  |  |
| Ref. ID                            | Task Type              | Subject                        | Created By        | Created Date       | Actions |  |  |  |
| PR-USBE-5063                       | Revise Payment Request | Revise Payment Request         | Automated Process | 6/19/2019 12:27 PM | •       |  |  |  |
| PR2182                             | Recipient Review Paym  | 17MGFT Title IC Migrant - 2017 | Chip Koop         | 8/27/2019 10:00 AM |         |  |  |  |
|                                    |                        |                                |                   |                    |         |  |  |  |

#### 2. Task Summary by Due Date

- On the Home Screen, a list of all tasks is listed by due date.
- Click on the hyperlink title for a shortcut to the task list for list of all tasks that are pending for the period selected.
- With this dashboard, users can monitor tasks that have been pending their approval for a given period.
- Please note: once a task is generated, it is automatically due in 7 days. This is not the same as an application deadline.

| UTAH grants En         | terpri | se Grants Management System - UAT                  |    |                          | Grants Portal 👻 🙎 |
|------------------------|--------|----------------------------------------------------|----|--------------------------|-------------------|
| •                      | но     | DME Opportunities Applications Grants Monitoring 🕓 |    |                          |                   |
| Q Search               | -      |                                                    |    |                          |                   |
| Search O               |        | Task Summary By Phase                              |    | Task Summary By Due Date |                   |
|                        |        | Applications                                       | 10 | Late                     | 21                |
| All                    |        | Grants                                             | 9  | Due within 7 Days        | 0                 |
| 📑 Tasks                |        | Monitoring                                         | 2  | Due within 30 Days       | 0                 |
| My Tasks               | ~      |                                                    |    | Due in more than 30 Days | 0                 |
| Pending Tasks          |        |                                                    |    |                          |                   |
| Org wide Pending Tasks |        |                                                    |    |                          |                   |
| Completed Tasks        |        |                                                    |    |                          |                   |

#### 3. Organization Wide Pending-Tasks

• On the Home Screen, a link to the report of all pending tasks for the User's organization is listed under the Task Menu (on the left task pane)

| UTAH grants                    | Ente     | rprise Gr | rants Manag            | ement Syste  | em - UA |         |                                    |                            | Grants Portal 🗸 | 2- |
|--------------------------------|----------|-----------|------------------------|--------------|---------|---------|------------------------------------|----------------------------|-----------------|----|
|                                | <        | HOME      |                        |              |         |         |                                    |                            |                 |    |
| Q Search                       | <b>~</b> | ▲ Per     | nding Tasks (A         | ssigned To N | le)     |         |                                    |                            |                 |    |
| Search                         | <b>λ</b> | Sea       | ırch                   | ٩            |         |         |                                    |                            |                 |    |
| -                              |          | Ref.      | ID                     | Task Type    |         | Subject |                                    | Created By                 | Created Date    |    |
| My Tasks                       | ~        |           |                        |              |         |         | No records found                   |                            |                 |    |
| Pending Tasks                  | _        |           |                        |              |         |         |                                    |                            |                 |    |
| Completed Tasks                |          | ▲ Per     | nding Tasks (A         | ssigned By N | /le) 🛈  |         |                                    |                            |                 |    |
| 🝽 Activities                   | ~        | Sea       | irch                   |              | i i     |         |                                    |                            |                 |    |
| My Organization/Profile        | ~        | Cea       |                        | 4            |         |         |                                    |                            |                 |    |
| Manage Organization<br>Profile | - 1      | Ref.      | ID                     | Task Type    |         | Subject |                                    | Assigned To                | Created Date    |    |
| View Users                     |          |           |                        |              |         |         | No records found                   |                            |                 |    |
| 🗞 Useful Links                 |          |           |                        |              |         |         |                                    |                            |                 |    |
| Utah.gov                       |          |           |                        |              |         |         |                                    |                            |                 |    |
| Grants.gov                     |          |           |                        |              |         |         |                                    |                            |                 |    |
| REI Systems Inc                | - 1      | A 60      | VGrante                |              |         |         |                                    |                            |                 |    |
|                                | +        |           | powered by REI Systems |              |         |         | and Conditions   Privacy Statement | Accessibility   Contact Us |                 | ^  |

- Use the page navigation toolbar to view up to 100 records and to move between pages
- Use the User Name search to search pending tasks by a specific user.
- Please Note: Applications for Formula Grants are published to all users as a pending task. The application will show as a pending task for all users until it is owned. At which time, all pending tasks will be dismissed, and user must manage the completion of the application by the application deadline.

| List of All Tasks | Page Size                                                  | 25 • <<<1-10>>> | User Name |                    | Search    | Clear |
|-------------------|------------------------------------------------------------|-----------------|-----------|--------------------|-----------|-------|
| EGMS Id           | Subject                                                    | Due Date        |           | Assigned To        |           |       |
| AR-3366           | Revise Amendment Request                                   | 6/18/2019       | !         | <u>Chip Koop</u>   |           |       |
| AD-USBE964        | 19PUO Digital Teaching and Learning Ongoing<br>2019 - 2019 | 6/25/2019       | 1         | Barry Beckstrand   |           |       |
| AD-USBE964        | 19PUO Digital Teaching and Learning Ongoing<br>2019 - 2019 | 6/25/2019       | 1         | Blaine Edman       |           |       |
| AD-USBE964        | 19PUO Digital Teaching and Learning Ongoing<br>2019 - 2019 | 6/25/2019       | !         | Carolyn Merrill    |           |       |
| AD-USBE964        | 19PUO Digital Teaching and Learning Ongoing<br>2019 - 2019 | 6/25/2019       | !         | Carrie Whitney     |           |       |
| AD-USBE964        | 19PUO Digital Teaching and Learning Ongoing<br>2019 - 2019 | 6/25/2019       | 1         | Diane Bartlome     |           |       |
| AD-USBE964        | 19PUO Digital Teaching and Learning Ongoing<br>2019 - 2019 | 6/25/2019       | !         | Garrick Peterson   |           |       |
| AD-USBE964        | 19PUO Digital Teaching and Learning Ongoing<br>2019 - 2019 | 6/25/2019       | 1         | Joe Backman        |           |       |
| AD-USBE964        | 19PUO Digital Teaching and Learning Ongoing<br>2019 - 2019 | 6/25/2019       | :         | Jackie Ketchersid  |           |       |
| AD-USBE964        | 19PUO Digital Teaching and Learning Ongoing<br>2019 - 2019 | 6/25/2019       |           | Jana Stutz         |           |       |
| AD-USBE964        | 19PUO Digital Teaching and Learning Ongoing<br>2019 - 2019 | 6/25/2019       | 1         | Kip Bromley        |           |       |
| AD-USBE964        | 19PUO Digital Teaching and Learning Ongoing<br>2019 - 2019 | 6/25/2019       | !         | Chip Koop          |           |       |
| AD-USBE964        | 19PUO Digital Teaching and Learning Ongoing<br>2019 - 2019 | 6/25/2019       | 1         | Linda Gardner      |           |       |
| AD-USBE964        | 19PUO Digital Teaching and Learning Ongoing<br>2019 - 2019 | 6/25/2019       | 1         | Maritza Monterrosa | <u>a</u>  |       |
| AD-USBE964        | 19PUO Digital Teaching and Learning Ongoing<br>2019 - 2019 | 6/25/2019       | 1         | Michelle Price     |           |       |
| AD-USBE964        | 19PUO Digital Teaching and Learning Ongoing<br>2019 - 2019 | 6/25/2019       | 1         | Rachelle Bolingbro | <u>ke</u> |       |

### 4. Pending Applications by Status

- On the Applications Screen, a donut chart showing pending applications by status is displayed.
- Hovering over the slice will show the number of items in that status.

| UTAH grants Enter   | orise Grants Management System - UAT                                                                                               | Grants Portal 🗸 | 2- |
|---------------------|----------------------------------------------------------------------------------------------------|-----------------|----|
| <                   | HOME Opportunities Applications Grants Monitoring 👶                                                                                |                 |    |
| Q Search ~          | Pending Applications by Status 🛛 🗶 🗮                                                                                               |                 |    |
| Search Q            |                                                                                                    |                 |    |
| All                 |                                                                                                    |                 |    |
| 📑 Tasks 🗸 🗸         |                                                                                                    |                 |    |
| Application Tasks ~ |                                                                                                    |                 |    |
| Completed Tasks     | Created     Submitted For Approval     Review Initiated     Revision With Grantee     Revision With Grantor     Revision Completed |                 |    |
| 🏳 Activities 🗸 🗸    |                                                                                                    |                 |    |
| Applications ~      |                                                                                                    |                 |    |

- Click on the slice to show detail of the pending applications within the status selected.
- From this data, you can select "View" to be taken directly to the application.

| Applications in Status: Cre | ated                   |                                               |                     |        |
|-----------------------------|------------------------|-----------------------------------------------|---------------------|--------|
| ID                          | Applicant Organization | Program Title                                 | Created Date        | Action |
| AP-400-3378                 | Alpine School District | 202FT-NEW Title IIA - Formula Flow<br>Through | 2019-05-29 18:24:31 | View   |
| AP-400-3709                 | Alpine School District | REI_FF3_2021                                  | 2019-07-02 19:45:44 | View   |
| AP-400-3713                 | Alpine School District | REI_FF4_2021                                  | 2019-07-03 15:34:05 | View   |
| AP-400-3729                 | Alpine School District | REI_FF2_2015                                  | 2019-07-23 18:42:54 | View   |
| AP-400-3734                 | Alpine School District | REI_FF1_2020                                  | 2019-07-24 14:05:38 | View   |
| AP-400-3823                 | Alpine School District | Title 1A - Testing                            | 2019-10-09 17:55:35 | View   |
| AP-400-3827                 | Alpine School District | LSA_2015                                      | 2019-10-10 15:40:22 | View   |
| AP-400-3831                 | Alpine School District | REI_FF_MOE_2020                               | 2019-10-18 18:41:35 | View   |
| AP-400-3835                 | Alpine School District | REI_FF_MOE1_2020                              | 2019-10-23 20:24:05 | View   |
| AP-400-3839                 | Alpine School District | REI_FF_MOE1_2020                              | 2019-10-23 20:24:11 | View   |
| AP-400-3843                 | Alpine School District | REI_FF_MOE1_2020                              | 2019-10-23 20:24:14 | View   |
| AP-400-3847                 | Alpine School District | 20T1FT Title IA                               | 2019-10-28 18:46:28 | View   |
| AP-400-3909                 | Alpine School District | 20T1FT Title I Part A                         | 2019-10-28 20:11:30 | View   |
| AP-400-3929                 | Alpine School District | Title4_testing_2019                           | 2019-11-07 15:09:01 | View   |

• Click on Enhanced View or Menu: Show All Data links with the dashboard.

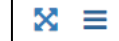

to get further details on all data associated

# 5. Applications table

- On the Applications Screen, a table showing Status, when the Application was Submitted, and the Application Deadline is displayed.
- You can sort the information on this table by clicking on the column headings.
- For any applications that were not submitted, the Submitted On field will be blank.

| UTAH grants           | Ente   | erprise Grants Management   | System - UAT               |                        |                    |                      | Grants Portal 🗸 | 2 |
|-----------------------|--------|-----------------------------|----------------------------|------------------------|--------------------|----------------------|-----------------|---|
|                       |        | HOME Opportunities Applic   | ations Grants Monitoring 🕓 |                        |                    |                      |                 |   |
| Q Search              | ~      | ▲ Applications ④            |                            |                        |                    |                      |                 | = |
| Search                | Q      | Search                      | Q                          |                        |                    |                      |                 | T |
| 730                   |        | Title                       | Internal Approver          | Status                 | Submitted On 🔸     | Application Deadline | Actions         |   |
| Tasks                 |        | REI_FF_DEC5_2015 - 2015     | Robert Smith               | Submitted to Grantor   | 12/5/2019 10:09 AM | 12/27/2019 11:58 AM  | ۲               |   |
| Application Tasks     | ~      | 204AFT - Title IVA - Studen | Robert Smith               | Submitted For Approval | 11/19/2019 1:12 PM | 5/30/2020 4:00 PM    | ۲               |   |
| Completed Tasks       |        | Testing 92719               | Robert Smith               | Submitted For Approval | 9/27/2019 1:57 PM  | 10/9/2019 11:16 AM   | ۲               |   |
| Activities            | ~      | REI FF 2021 - 2021          | Robert Smith               | Submitted to Grantor   | 9/4/2019 10:58 AM  | 10/2/2019 4:00 PM    | ۲               |   |
| Applications          |        | REI_SF0_2018 - 2018         | Robert Smith               | Submitted to Grantor   | 8/28/2019 1:54 PM  | 9/30/2019 1:27 PM    | ۲               |   |
| View Applications     |        | REI_FF0_2018 - 2018         | Samuel Jarman              | Submitted to Grantor   | 8/28/2019 11:36 AM | 9/30/2019 1:27 PM    | ۲               |   |
| View Submitted Applic | ations | Test 4 5 6                  | Samuel Jarman              | Rejected               | 8/12/2019 2:11 PM  | 8/16/2019 4:00 PM    | ۲               |   |
|                       |        | Testing 1 2 3               | Samuel Jarman              | Withdrawn              | 8/12/2019 1:55 PM  | 9/9/2019 4:00 PM     | ۲               |   |
|                       |        | REI_SF5_2021 - 2021         | Chip Koop                  | Submitted to Grantor   | 8/2/2019 1:45 PM   | 8/23/2019 2:06 PM    | ۲               |   |
|                       |        | REI_FF5_2021 - 2021         | Robert Smith               | Submitted to Grantor   | 8/2/2019 1:42 PM   | 9/19/2019 4:00 PM    | ۲               |   |
|                       |        | REI_SF4_2021 - 2021         | Robert Smith               | Submitted to Grantor   | 8/2/2019 12:57 PM  | 8/23/2019 2:06 PM    | ۲               |   |
|                       |        | REI_SF2_2021 - 2021         | Chip Koop                  | Revision With Grantee  | 8/2/2019 12:35 PM  | 8/23/2019 2:06 PM    | ۲               |   |
|                       |        | NR Fed-Comp Retest Emails   | Robert Smith               | Revision With Grantor  | 8/2/2019 12:15 PM  | 8/3/2019 3:00 PM     | ۲               |   |

- 6. All Grants table
  - On the Grants Screen, a table showing Payment Types (Reimbursement Required, Lump-Sum, and App 1/12) is displayed.
  - You can sort the information on this table by clicking on the column headings.
  - This table shows the Project Period, the Status of the program, Total Amount Awarded, and the Remaining Amount by program.

| UTAH grants Ent         | ter | prise Grants Manaç | gement System - UA  | π                     |                  |                  |                           |                  | Grants Portal 🔻 | 2 |
|-------------------------|-----|--------------------|---------------------|-----------------------|------------------|------------------|---------------------------|------------------|-----------------|---|
| <                       |     |                    | Applications Grants | Monitoring 🕓          |                  |                  |                           |                  |                 |   |
| Q Search                |     |                    |                     |                       |                  |                  |                           |                  |                 |   |
|                         |     | ▲ All Grants   ⑥   |                     |                       |                  |                  |                           |                  |                 | Ξ |
| search Q                |     |                    |                     |                       |                  |                  |                           |                  |                 |   |
| All 🔻                   |     | Search             |                     | <b>A</b>              |                  |                  |                           |                  |                 | T |
| Tasks 🗸                 | ~   | Title              | Organization Name   | Project Period        | Payment Type     | Status           | Total Active Award Amount | Remaining Amount | Actions         |   |
| My Tasks                | ~   | REI_FF_DEC5_2      | USBE                | 1/4/2020 - 4/30/2021  | Reimbursement Re | Active           | \$100.00                  | \$0.00           | ۲               |   |
| Pending Tasks           |     | 17MGFT Title IC    | USBE                | 7/1/2016 - 9/30/2018  | Reimbursement Re | Active           | \$10,088.54               | \$5,173.02       | ۲               |   |
| Completed Tasks         |     | 19STPD Professi    | USBE                | 7/1/2018 - 6/30/2019  | Reimbursement Re | Active           | \$1,144.28                | \$0.00           | ۲               |   |
| Activities              | ~   | 19SUPV Suicide     | USBE                | 7/1/2018 - 6/30/2019  | Reimbursement Re | Active           | \$0.00                    | \$0.00           | ۲               |   |
| View Grants             | ~   | 20PQP Early Liter  | USBE                | 7/1/2019 - 7/1/2020   | 1/12th           | Active           | \$0.00                    | \$0.00           | ۲               |   |
| View Active Awards      |     | REI_FF2_2021       | USBE                | 5/30/2019 - 2/10/2021 | Reimbursement Re | Active           | \$700.00                  | \$0.00           | ۲               |   |
| View Amendment Requests |     | 18MGFT Title IC    | USBE                | 7/2/2017 - 9/30/2019  | Reimbursement Re | Active           | \$23,385.05               | \$2,601.52       | ۲               |   |
|                         |     | REI FedComp Alp    | USBE                | 5/29/2019 - 6/30/2019 | Reimbursement Re | Active           | \$1,581.02                | \$1,571.02       | ۲               |   |
|                         |     | 20PUJ Enhancem     | USBE                | 7/1/2019 - 6/30/2020  | 1/12th           | Active           | \$900,000.00              | \$900,000.00     | ۲               |   |
|                         |     | LSNA GT-REI_LS     | USBE                | 5/29/2019 - 4/13/2021 | Lump-sum         | Active           | \$200.00                  | \$0.00           | ۲               |   |
|                         |     | MSP GT-REI_MS      | USBE                | 5/16/2019 - 3/31/2020 | 1/12th           | Closed/Completed | \$0.00                    | \$0.00           | ۲               |   |
|                         |     | REI FF 2021 - 2021 | USBE                | 5/30/2019 - 2/10/2021 | Reimbursement Re | Active           | \$1,400.00                | \$1,400.00       | ۲               |   |
|                         |     | REI_FF0_2021       | USBE                | 5/30/2017 - 2/11/2021 | Reimbursement Re | Active           | \$0.00                    | \$0.00           | ۲               |   |

### 7. Pending Payment Requests – USBE

- On the Monitoring Screen, a donut chart showing pending payment requests by status is displayed.
- Hovering over the slice will show the number of items in that status.

| UTAH grants             | Enter | orise Grants Management System - UAT            |                     | Ļ | Grants Portal 🔻 |  |
|-------------------------|-------|-------------------------------------------------|---------------------|---|-----------------|--|
|                         |       | HOME Opportunities Applications Grants Monitori | ng 😣                |   |                 |  |
| Tasks                   | ~     | Pending Payments                                | × =                 |   |                 |  |
| My Tasks                | ~     |                                                 |                     |   |                 |  |
| Pending Tasks           |       |                                                 |                     |   |                 |  |
| Completed Tasks         |       |                                                 | L                   |   |                 |  |
| Activities              |       |                                                 |                     |   |                 |  |
| Activities              | ~     |                                                 |                     |   |                 |  |
| Manage Progress Reports |       |                                                 |                     |   |                 |  |
| View Site Visits        |       |                                                 |                     |   |                 |  |
| Manage Payment Reques   | s     | Created Submitted to Grantor                    | Approval 2 Approved |   |                 |  |
|                         |       | - created - Submitted to chanton                |                     |   |                 |  |
|                         |       |                                                 |                     |   |                 |  |
|                         |       |                                                 |                     |   |                 |  |

- Click on the slice to show detail of the pending payment request within the status selected.
- From this data, you can select "View" to be taken directly to the payment request.

| elected- Created                 |                                                                                                    |                                                                                                    |                                                                                                    |                                                                                                    |
|----------------------------------|----------------------------------------------------------------------------------------------------|----------------------------------------------------------------------------------------------------|----------------------------------------------------------------------------------------------------|----------------------------------------------------------------------------------------------------|
| Recipient Organization           | Owner                                                                                                    | Approver                                                                                                    | Requested Amount this<br>Action                                                                                                    | Action                                                                                                    |
| Alpine School District           | Jaime Barrett                                                                                                    |                                                                                                    | \$17,100,864.10                                                                                                    | View                                                                                                    |
| Alpine School District           | Jaime Barrett                                                                                                    |                                                                                                    | \$751,134.38                                                                                                    | View                                                                                                    |
| - Alpine School District         | Jaime Barrett                                                                                                    |                                                                                                    | \$1,766,264.32                                                                                                    | View                                                                                                    |
| Alpine School District           | Jaime Barrett                                                                                                    |                                                                                                    | \$8,810.78                                                                                                    | View                                                                                                    |
| AR <u>pinae</u> Sochool District | Jaime Barrett                                                                                                    |                                                                                                    | \$24,035.42                                                                                                    | View                                                                                                    |
| TAANDoe233d19eolDistrict         | Jaime Barrett                                                                                                    |                                                                                                    | \$55,970.89                                                                                                    | View                                                                                                    |
| _C©IµiñAIBIBI0_2©I\$trict        | Jaime Barrett                                                                                                    |                                                                                                    | \$420,599.63                                                                                                    | View                                                                                                    |
|                                  | Recipient Organization         Alpine School District         Alpine School District         Alpine School District         Alpine School District         Alpine School District         Alpine School District         Image: Alpine School District         Image: Alpine School District         Image: Alpine School District         Image: Alpine School District         Image: Alpine School District         Image: Alpine School District         Image: Alpine School District         Image: Alpine School District         Image: Alpine School District         Image: Alpine School District         Image: Alpine School District | Recipient Organization       Owner         Alpine School District       Jaime Barrett         Alpine School District       Jaime Barrett         - Alpine School District       Jaime Barrett         - Alpine School District       Jaime Barrett         - Alpine School District       Jaime Barrett         - Alpine School District       Jaime Barrett         - Alpine School District       Jaime Barrett         - Alpine School District       Jaime Barrett         - Calpina Stateol District       Jaime Barrett         Calpina ISEDoo2019trict       Jaime Barrett | Recipient Organization       Owner       Approver         Alpine School District       Jaime Barrett       Image: School District         Alpine School District       Jaime Barrett       Image: School District         Alpine School District       Jaime Barrett       Image: School District         Alpine School District       Jaime Barrett       Image: School District         Alpine School District       Jaime Barrett       Image: School District         Alpine School District       Jaime Barrett       Image: School District         TAppine School District       Jaime Barrett       Image: School District         TAppine School District       Jaime Barrett       Image: School District         TAppine School District       Jaime Barrett       Image: School District         TAppine School District       Jaime Barrett       Image: School District         Tappine School District       Jaime Barrett       Image: School District         Tappine School District       Jaime Barrett       Image: School District         Tappine School District       Jaime Barrett       Image: School District         Tappine School District       Jaime Barrett       Image: School District         Tappine School District       Jaime Barrett       Image: School District         Tappine School District       Jaime | Recipient Organization         Owner         Approver         Requested Amount this<br>Action           Alpine School District         Jaime Barrett         \$17,100,864.10           Alpine School District         Jaime Barrett         \$751,134.38           - Alpine School District         Jaime Barrett         \$17,766,264.32           - Alpine School District         Jaime Barrett         \$8,810.78           - Alpine School District         Jaime Barrett         \$24,035.42           - Alpine School District         Jaime Barrett         \$55,970.89           CQINITALISEIDg21019erict         Jaime Barrett         \$420,599.63 |

# 8. Monitoring Schedule for all Active Grants table

- On the Monitoring Screen, displayed is a table showing Payment Types (Reimbursement Required, Lump-Sum, and App 1/12).
- You can sort the information on this table by clicking on the column headings.
- This table shows the Grant Period, Payment Type, Total Amount Awarded, and Status.

| UTAH grants Ente                                           | 🗿 UTAH grants Enterprise Grants Management System - UAT 👘 Grants Portal 🗸 🙆 |                      |                       |                        |          |                           |        |         |  |  |
|------------------------------------------------------------|-----------------------------------------------------------------------------|----------------------|-----------------------|------------------------|----------|---------------------------|--------|---------|--|--|
| <                                                          |                                                                             | ints Monitoring 🕓    |                       |                        |          |                           |        |         |  |  |
| 🧮 Tasks 🗸 🗸                                                |                                                                             |                      |                       | _                      |          |                           |        |         |  |  |
| My Tasks ~<br>Pending Tasks                                | Monitoring Schedule for all Active Gr                                       | ants 🖲               |                       |                        |          |                           |        | ≡       |  |  |
| Completed Tasks Completed Tasks Completed Tasks Activities | This Section Manages Post Award Activities fo<br>Search                     | or Grant as below:   |                       |                        |          |                           |        |         |  |  |
| Manage Progress Reports                                    | Title                                                                       | Grantor Organization | Grant Period          | ◆Payment Type          | # Awards | Total Active Award Amount | Status | Actions |  |  |
| View Site Visits<br>Manage Payment Requests                |                                                                             | USBE                 | 5/30/2019 - 2/10/2021 | Reimbursement Required | 6        | \$700                     | Active | ۲       |  |  |
|                                                            | 🕀 19PQX USTAR - 2019                                                        | USBE                 | 7/1/2018 - 10/15/2019 | Reimbursement Required | 1        | \$473,600                 | Active | ۲       |  |  |
|                                                            | 19SUPV Suicide Prev - Secondary                                             | USBE                 | 7/1/2018 - 6/30/2019  | Reimbursement Required | 2        | \$0                       | Active | ۲       |  |  |
|                                                            | + REI_FF0_2018 - 2018                                                       | USBE                 | 5/30/2017 - 2/11/2021 | Reimbursement Required | 2        | \$0                       | Active | ۲       |  |  |
|                                                            | 18STAC IDEA St Level Activities Pres.                                       | USBE                 | 7/1/2018 - 6/30/2019  | Reimbursement Required | 1        | \$15,000                  | Active | ۲       |  |  |
|                                                            | + 18IMM Title IIIA - Immigrant - 2018                                       | USBE                 | 7/1/2017 - 9/30/2019  | Reimbursement Required | 1        | \$28,698.89               | Active | ۲       |  |  |
|                                                            | 18FTFL IDEA School Age - Flow Thro.                                         | USBE                 | 7/1/2017 - 9/30/2019  | Reimbursement Required | 1        | \$5,043,732.21            | Active | ۲       |  |  |
|                                                            | 🕂 REI FF 2021 - 2021                                                        | USBE                 | 5/30/2019 - 2/10/2021 | Reimbursement Required | 2        | \$1,400                   | Active | ۲       |  |  |
|                                                            | 19STPD Professional Development f                                           | USBE                 | 7/1/2018 - 6/30/2019  | Reimbursement Required | 3        | \$1,144.28                | Active | ٢       |  |  |
|                                                            | 19PUO Digital Teaching and Learning.                                        | USBE                 | 7/1/2018 - 12/31/2019 | Reimbursement Required | 1        | \$2,221,085.66            | Active | ۲       |  |  |